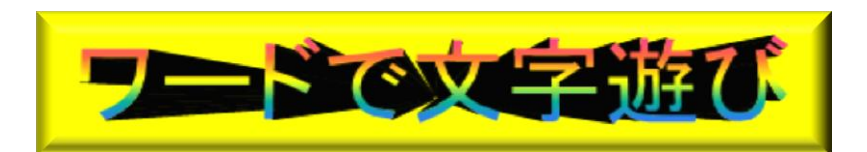

H28.12.15 IT-ふたば会水島講座

く重点操作>

☆ワードアート挿入
 ☆文字の塗りつぶし
 ☆図形の塗りつぶし
 ☆図形の効果

手順書やチラシのタイトル文字、パンフレット、テレビ CM 等で趣向を凝らした文字を見かける機会 が多いですが、Word でもワードアート機能を使って飾り文字を作成する事が出来ます。今回は年賀 状に使えそうな飾り文字の作成について幾つかを紹介します。

この手順書は Word2013で記述しています。

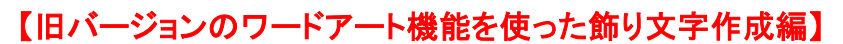

1. レインボー色飾り文字の作成

※ ここで言う旧パージョンとは Word2007以前(1997~2003)の文書を指します。

文字、ワードアート、画像、図形等を挿入する場合、配置したい位置をポイントすればその位置 に配置出来る様、飾り文字を作成する前に、ワードを起動して1頁の先頭行から2頁最終行まで [Enter] キーを連打して段落記号を入れます。

# 1)レイボー色飾り文字横書きの作成

- (1) 旧バージョンのワードアートの設定(アクセラレータ キーを使用します)
  - i. [Alt]キーを押したまま、[I]キー、続いて[P]キー、[W]キーと順次打鍵します。すると下図の[ワード アート ギャラリー]画面が表示されます。
  - ii. [ワードアートギャラリー]画面の[ワードアートスタ イル 16]①を選択して[OK]をクリックします。
    - ※ 通常のキーボードからの[Ctrl]キーや[Shift] キーを使ったショートカットキー以外に2007 バージョンまで使用していたコマンドを呼び出 すキー操作をアクセラレータ キーと呼びま す。
    - ※ 2016では[ワードアートテキストの編集]画 面が先に表示されて、続いて[ワードアートギ ャラリー]画面が表示されます。手順は2頁に 記載しています。

| ワードアート キ | ドャラリー   |               |         |                 | ?          | ×   |
|----------|---------|---------------|---------|-----------------|------------|-----|
| ワードアート ス | タイルの選択( | ( <u>W</u> ): |         |                 |            |     |
| WordArt  | WordArt | NordAry       | WordArt | WordArt         | 301141t    | W   |
| MoriArt  | WordArt | WordArt       | WordArt | WordArt         |            | W   |
| WordArt  | WordArt | WordArt       | WordArt | WordArt         | WordAre    | W   |
| WordArt  | WordArt | WordArt       | Nindin  | world           | Bandana.   | w   |
| WordAnt  | Worthe  | Marilla       | Dalla   | <b>Wender</b> i |            | •   |
|          |         |               |         | ОК              | <b>+</b> 7 | ンセル |

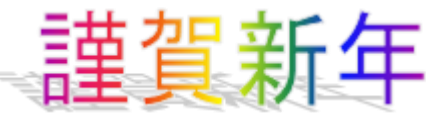

#### (2)文字の入力

i. [ワードアートテキストの編集]画面 の[ここに文字を入力]②と表示さ れますので、背景が青転の状態 で入力枠内に"謹賀新年"と入力 して[OK]③をクリックします。(フォ ント、サイズはお好みで) ここではフォント; MSP ゴシック、サ イズ;36

| ワードアート テキストの編集                                                                                                    |                | ?                    | ×   |
|----------------------------------------------------------------------------------------------------|----------------|----------------------|-----|
| フォント( <u>E</u> ):<br><sup>-</sup><br><sup>-</sup><br><sup>-</sup><br><sup>-</sup><br><sup>-</sup><br><sup>-</sup><br><sup>-</sup><br><sup>-</sup> | サイズ<br>〜 36    | ( <u>S</u> ):<br>∽ B | I   |
| ここに文字を入力                                                                                                    | 2              |                      |     |
|                                                                                                    |                |                      |     |
|                                                                                                    | <u>З</u><br>ок | ‡p>t                 | ZJL |

## 【Word2016の場合】

- (1)アクセラレートキーを打鍵したら、最初に[ワードアートテキスの編集]画面が表示されます。
- (2)上記の文字の入力の要領で"謹賀新年"と入力し[OK]クリックします。
- (3)表示されたワードアートテキストの枠線の上をクリックして、[ワードアートツール-書式]タブをクリックします。
- (4)[ワードアートのスタイル]グループにある[その他]①をクリックすると、1頁にある[ワードアートギャ ラリー]と同様の画面が表示されます。1)(1) ii と同じ様に[ワードアートスタイル 16]を選択、クリッ クします。

| WordArt wordArt wordAre WordArt WordArt |   | ◇ 文字の塗りつぶし ▼ ✓ 文字の輪郭 ▼ |
|-----------------------------------------|---|------------------------|
| •                                       | Ŧ | ▲ 形状の変更 -              |
| ワードアートのスタイル                             |   | (1)                    |

#### 2)レイボー色飾り文字縦書きの作成

(1) 横書き"謹賀新年"のコピー

クリップボードのコピー&貼り付けボタンを使用した場合、旧バージョンの書式が 保持されず現バージョンのワードアートスタイルが適用されるので、ここでは以下の 要領でコピー&貼り付けを実施します。(但し、2010はボタンによるコピペが可能で す)

- i. 1)(2)で作成した横書き"謹賀新年"ワードアートテキストを選択、クリックします。
- ii. 選択されたワードアートテキストボックスの上で[Ctrl]キーを押しますと、ポインターが 下記の様な+マークに変わります。

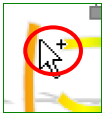

- iii. [Ctrl]キーを押したまま、ワードアートテキストボックスを下の行にドラッグして、マウスと[Ctrl]キー を押した手を離すと横書き"謹賀新年"がコピーされます。
- iv. コピーした横書き"謹賀新年"をクリックし、[ワードアートツール-書式]タブを クリックします。
- v. [テキスト]グループの[ワードアート; 縦書きテキスト] ①をクリックすると縦書 き文字になります。
- 【一口メモ】マウスを左クリックしてる手を先に離し、その後で[Ctrl]を押して

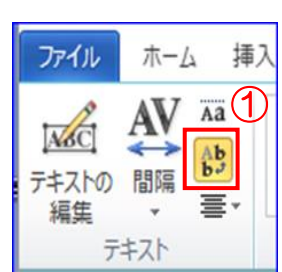

# 2. 絵文字の作成

旧バージョンのワードアートには、文字を写真等の画像で塗り つぶす機能があります。今回はこの機能を使って右図の様な写 真切り抜き文字を作ってみましょう!

(1)ワードアートスタイルの選定と入力

- i. 上記1. 1)(1)の要領で[ワードアートギャラリー]画面の[ワー ドアートスタイル13]①を選択して[OK]をクリックします。
- ii. 上記1.1)(2)の要領で"賀正"と入力して[OK]をクリックします。(フォント、サイズはお好みで) ここではフォント; HG創英角コジック UB、サイズ; 36

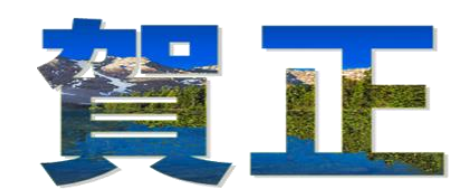

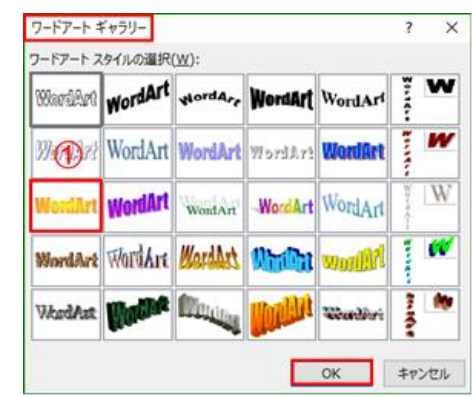

(2)ワードアートスタイルの編集

(1)で作成されたワードアートテキストは影が付いています。見 栄えをよくする為に影を無くしてスッキリした文字に修正します。

- i. ワードアートテキストを選択して、[ワードアートツール-書式]→ [影効果]▼②をクリックします。
- ii. 表示されたプルダウンメニューの中から[**影なし**]③をクリックし ます。

#### (3) 画像による文字の塗りつぶし

- i. ワードアートテキストを選択して、[ワードアートツール-書 式]→[文字の塗りつぶし]▼④をクリックします。
- ii. プルダウンメニューの中から[図]5をクリックします。
- ※ 使用する画像はカラフルな画像を使用したら出来上りが きれいに見えます。(ここでは[mojiga,jpg]を使用します。)
- ※※ Word2013、2016 では右のメッセージが表示されますので、[オフライン作業]をクリックします。

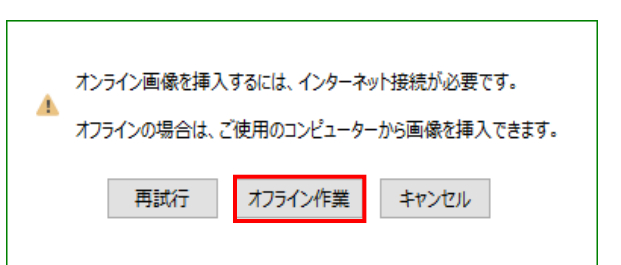

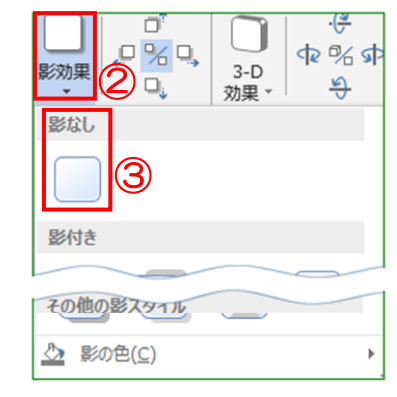

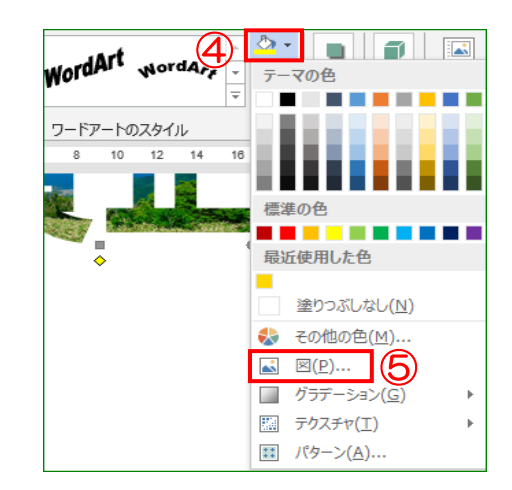

iii. 予めデスクトップに置いてある画像(mojiga,jpg)を挿入します。

[図の選択]画面の→[デスクト ップ] ①→[mojiga.jpg] ②→ [挿入] ③をクリックします。画 像が文字の形に切り抜かれ た様な絵文字となります。

| ♥】図の選択                                                                                                  |       |            |                   | ×            |
|----------------------------------------------------------------------------------------------------|-------|------------|-------------------|--------------|
| ← → ヾ ↑ 🔲 > PC > デス                                                                                     | クトップ  | ڻ ~        | デスクトップの検索         | Q            |
| 整理 ▼ 新しいフォルダー                                                                                           |       |            |                   |              |
| <ul> <li>PC</li> <li>ダウンロード</li> <li>デスクトップ</li> <li>ドキュメント</li> <li>ピクチャ</li> <li>ファイル名(N):</li> </ul> | other | mojiga.jpg | すべての図 (*.emf;*.wm | f;*jpg;*ji ∨ |
|                                                                                                    |       | "/-ル(L) ▼  | 插入(S) 3           | キャンセル        |

# 【現バージョンのワードアート機能を使った飾り文字作成編】

※ ここで言う現バージョンとは Word2010 以降(2010、2013、2016)のバージョンを指します。

1. 横書き金色文字の作成

右にある横書き金色文字を作成します。

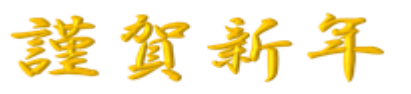

- (1)文字の入力
  - i. [**挿入**]タブ→[テキスト]グループの [**ワードアート**]▼① をクリックしま す。

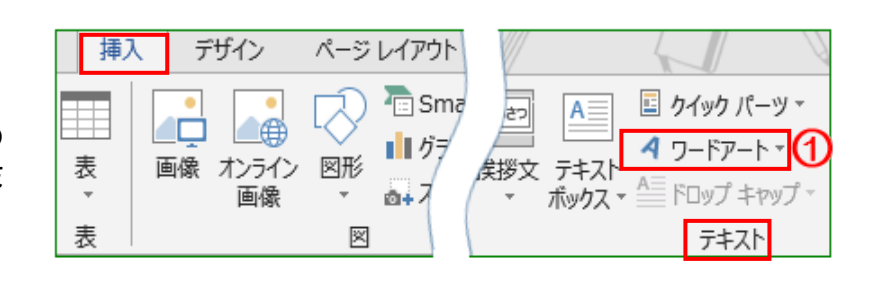

Α

А

Α

ii. ワードアートスタイル画面の[塗りつぶし-ゴールド、アク セント4、面取り(ソフト)] ②を選択、クリックします。

※ Word2010のワードアートスタイルにはゴールド色 がないので、別の方法で金色に設定します。(7頁に 記載)

- iii. 1. 1)(2).の要領で[ここに文字を入力]内に"謹賀新 年"と入力して[OK]をクリックします。
- (2)文字のフォント、サイズ、色の調整
  - i. 入力した文字"謹賀新年"をドラッグして[ホーム]タブ
     →[フォントグループ]の[フォント]▼①をクリックして、フ ォントの中から[HGP 行書体]を選択、クリックします。

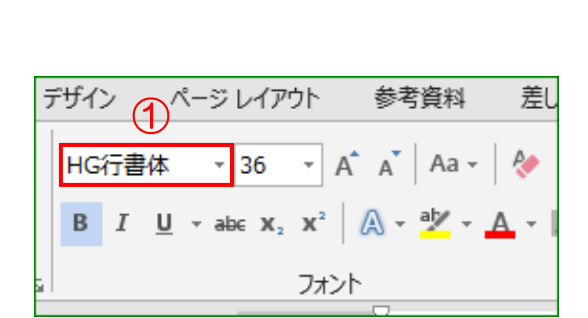

Δ

Δ

塗りつぶし - ゴールド、アクセント 4、 面取り (ソフト)

 $\Delta$ 

## 2. 縦書き金色文字の作成

右にある縦書き金色文字を作成しますが、ここでは横書き金色文字をコピー& 貼り付けして、横書き→縦書きにする方法を紹介します。

- (1) 横書き"謹賀新年"のコピー&貼り付け
  - i. 1. (2)で作成した横書き"謹賀新年"ワードアートテキストを選択、クリックしま す。
  - ii. **[ホーム**]タブ→クリップボードグループの**[コピー**]①をクリックします。
- iii. 横書きした文字の3行下辺りをポイントして[貼り付け]②をクリックします。

## (2)横書き→縦書き文字に編集

- i.コピーしたワードアートテキストボックスを選択、クリックします。
- ii. [**描画ツール-書式**]タブ④をクリック→[テキストグループ]の [**文字列の方向**]▼⑤をクリックします。
- iii. プルダウンメニューの中から[縦書き] 6 を選択、クリックしま す。

|                           | 文書 1 - 表    | Word<br>示 開        | <b>4</b>   | 描画ツール<br>書式       | /      |
|---------------------------|-------------|--------------------|------------|-------------------|--------|
|                           |             |                    | j i        | 前面へ移動             | *      |
| □□文字の配置 * (5)<br>© リンクの作成 | <br>位置<br>▼ | <br>文字列の<br>折り返し ▼ | i o<br>: 🖧 | 背面へ移動<br>オブジェクトのシ | ▼<br>選 |
| テキスト                      |             |                    |            | 配置                |        |

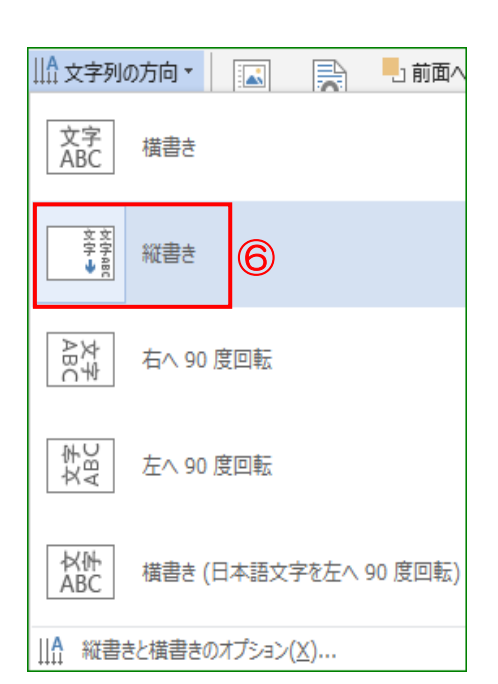

#### 3. 背景に模様のある飾り文字の作成

先程作成した横書き金色文字をコピー&貼り付けして、[図の塗りつぶし]機能を使ってそのワードアートテキストボックス内に背景画像(図、テクスチャ、パターン)を挿入します。

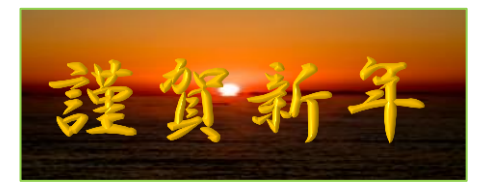

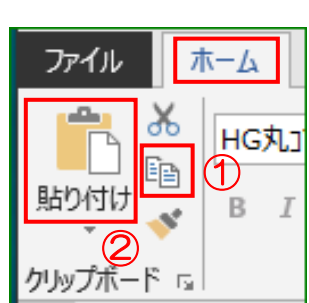

涩貧新

- (1) 横書き"謹賀新年"のコピー&貼り付け
  - i.2.(1)の要領でコピーし、貼り付けします。
- (2)ワードアートテキストボックスに画 像挿入(画像による塗りつぶし)
  - i. 貼り付けした[ワードアートテキスト ボックス]をクリックして、[描画ツー ル-書式]タブ→[図形のスタイル] グループの[*図形の塗りつぶし*]▼
     1をクリックします。

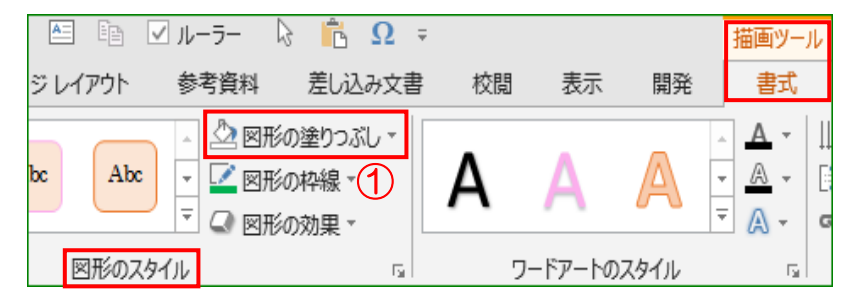

ii. [図形の塗りつぶし]画面の[図]2をリックします。

※※ Word2013、2016 では下記のメッセージが表示されますの で、[オフライン作業]をクリックします。

| A | オンライン画像を挿入するには、インターネット接続が必要です。<br>オフラインの場合は、ご使用のコンピューターから画像を挿入できます。 |
|---|---------------------------------------------------------------------|
|   | 再試行 オフライン作業 キャンセル                                                   |

| • 🖄            | · <u>A</u> <u>A</u> · |   |
|----------------|-----------------------|---|
| <del>7</del> - | マの色                   |   |
|                |                       |   |
|                |                       |   |
| H              |                       |   |
| 標調             | 準の色                   |   |
|                |                       |   |
|                | 塗りつぶしなし( <u>N</u> )   |   |
|                | その他の色( <u>M</u> )     |   |
|                | ⊠( <u>P</u> ) (2)     | _ |
|                | グラデーション( <u>G</u> )   | F |
|                | テクスチャ( <u>T</u> )     | F |

i. [図の選択]画面の→[デスクトップ] ①→[ファイル名;mojiga2.gif] ②→[挿入] ③をクリックします。 ワードアートテキストボックス内に画像が挿入され、背景に画像のある飾り文字となります。

| 🚾 図の挿入                                                                                                    |                       |          |                 | ×                |
|----------------------------------------------------------------------------------------------------|-----------------------|----------|-----------------|------------------|
| ← → ~ ↑ 🗖 :                                                                                                    | › PC › デスクトップ         | 5 V      | デスクトップの検索       | م                |
| 整理 ▼ 新しいフォル                                                                                                    | ルダー                   |          |                 | • 🔳 🕐            |
| PC     ダウンロード     ダウンロード     デスクトップ     デスクトップ     デ<br>デスクトップ<br>デスクトップ<br>ドキュメント<br>ビクチャ<br>ビデオ<br>ミュージック<br>この (C:) | 0 other               | 文字画像     | mojiga.jpg      | mojiga2.jpg      |
| 7                                                                                                    | ファイル名(N): mojiga2.jpg | ~        | すべての図 (*.emf;*. | wmf;*.jpg;*.jţ ~ |
|                                                                                                    |                       | ツール(L) ▼ | 挿入(S)  ▼        | 3 キャンセル          |

- 4. Word2010 用の金色文字作成時の金色の設定法
- (1)ワードアートのスタイルー覧の[塗りつぶし白、背景1、面取り(つや 消し)]①を選択、クリックします。
- (2)[ワードアートのスタイル]グループの[**文字の塗りつぶし**] ▼②をク リックします。

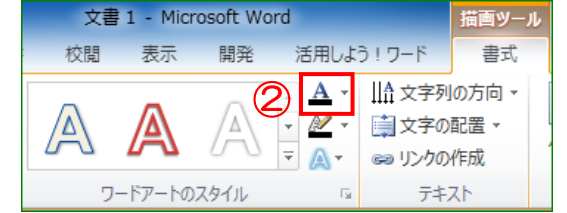

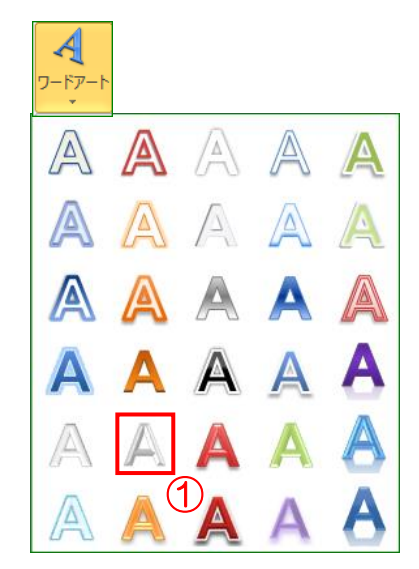

- (3)[文字の色の塗りつぶし]画面の[その他の色] ③をクリックします。
- (4) [色の設定]画面の[ユーザー設定]タブ④をクリック→[カラーモデル]⑤を
   RGB にして 赤(R);255、緑(G);192、青(B);0 に設定し、[OK]をクリックします。

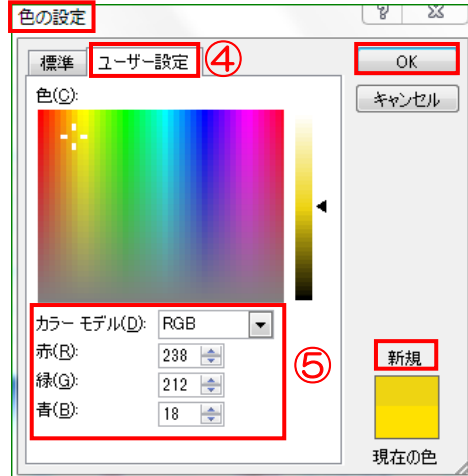

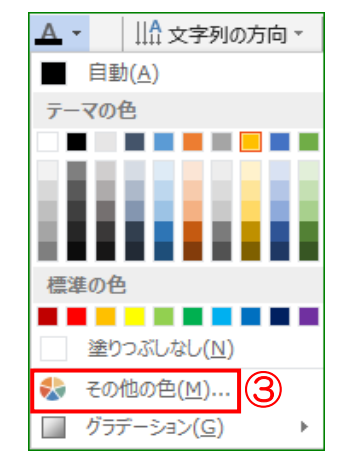

5. 名前を付けて保存 ここまで作成した

飾り文字を文書とし て保存します。

(1)[ファイル]タブ→ [名前を付けて保存]をクリックして、 保存場所を[デスクトップ]①、[ファイル名; "飾り文字"]② と入力して[ファイルの種類; Word文書.docx]③で[保存] をクリックします。

| V | 🛿 名前を付けて保存                                                                                                    |            |                |                | ×            |
|---|----------------------------------------------------------------------------------------------------|------------|----------------|----------------|--------------|
|   | $\leftarrow$ $\rightarrow$ $\checkmark$ $\uparrow$ $\blacksquare$ $\rightarrow$ PC $\rightarrow$                       | デスクトップ     | ٽ ~            | デスクトップの検索      | م            |
|   | 整理 ▼ 新しいフォルダー                                                                                                    |            |                |                | <b>► · ?</b> |
| ~ | <ul> <li>◆ クイック アクセス</li> <li>◆ デスクトップ</li> <li>◆ ダウンロード</li> <li>● ドキュメント</li> <li>● ピクチャ</li> <li>● サンプル他</li> </ul> | other      | 手順ツール          | 手順書チェック        | tejunsy.docx |
|   | ファイル名( <u>N</u> ): 飾り文字.d                                                                                              | locx (2)   |                |                | ~            |
|   | ファイルの種類( <u>T</u> ): Word 文書                                                                                           | * (*.docx) |                |                | ~            |
|   | 作成者: Owner                                                                                                    |            | 9 <i>7</i> : 5 | 7グの追加          |              |
|   | □ 縮小版を                                                                                                    | 民存する       |                |                |              |
|   | ▲ フォルダーの非表示                                                                                                    |            | ツール(L) 👻       | 保存( <u>S</u> ) | キャンセル        |